Pared de vídeo LCD

manual de er

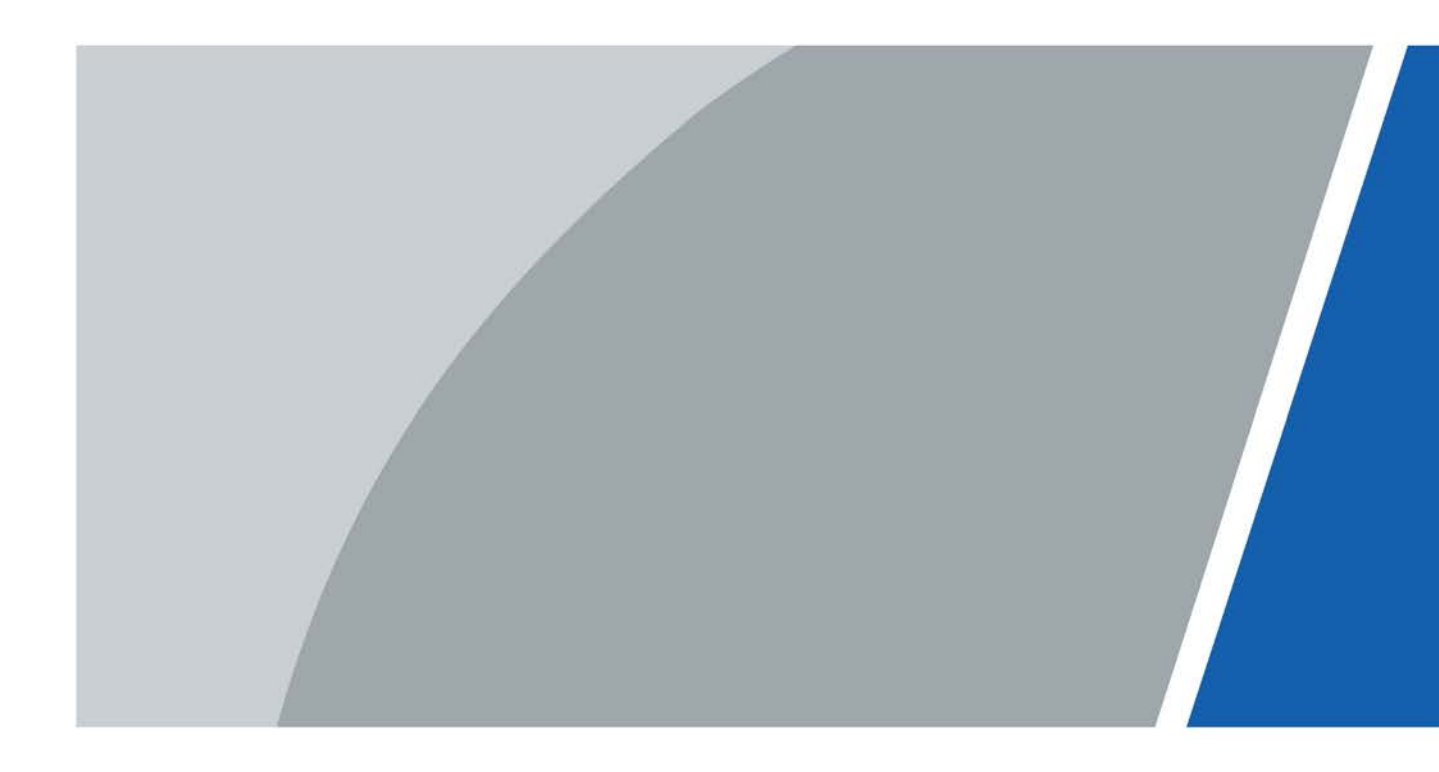

# Prefacio

### General

Este manual presenta el mantenimiento y la configuración del Video Wall LCD (en adelante, "el Video Wall").

Las instrucciones de seguridad

Las siguientes palabras de advertencia categorizadas con un significado definido pueden aparecer en el manual.

| Palabras de advertencia | Significado                                                                                                    |
|-------------------------|----------------------------------------------------------------------------------------------------|
|                         | Indica un peligro de alto potencial que, si no se evita, provocará la<br>muerte o lesiones graves.                                                          |
|                         | Indica un peligro potencial medio o bajo que, si no se evita, podría<br>provocar lesiones leves o moderadas.                                                |
|                         | Indica un riesgo potencial que, si no se evita, podría provocar daños a la<br>propiedad, pérdida de datos, menor rendimiento o resultados<br>impredecibles. |
|                         | Proporciona métodos para ayudarlo a resolver un problema o ahorrarle tiempo.                                                                                |
|                         | Proporciona información adicional como énfasis y complemento del texto.                                                                                     |

### Revisión histórica

| Versión | Contenido de revisión | Tiempo de liberación |
|---------|-----------------------|----------------------|
| V1.0.0  | Primer lanzamiento.   | diciembre 2020       |

### Sobre el Manual

- El manual es solo para referencia. Si hay inconsistencia entre el manual y el producto real, prevalecerá el producto real.
- No somos responsables de ninguna pérdida causada por las operaciones que no cumplen con el manual.
- El manual se actualizaría de acuerdo con las últimas leyes y reglamentos de las jurisdicciones relacionadas. Para obtener información detallada, consulte el manual en papel, el CD-ROM, el código QR o nuestro sitio web oficial. Si hay inconsistencia entre el manual en papel y la versión electrónica, prevalecerá la versión electrónica.
- Todos los diseños y el software están sujetos a cambios sin previo aviso por escrito. Las actualizaciones del producto pueden causar algunas diferencias entre el producto real y el manual. Póngase en contacto con el servicio de atención al cliente para obtener el programa más reciente y la documentación complementaria.
- Todavía puede haber desviación en los datos técnicos, descripción de funciones y operaciones, o errores en la impresión. Si hay alguna duda o disputa, nos reservamos el derecho de dar una explicación final.
- Actualice el software del lector o pruebe otro software de lector estándar si el manual (en PDF)

formato) no se puede abrir.

- Todas las marcas comerciales, marcas comerciales registradas y nombres de compañías en el manual son propiedad de sus respectivos dueños.
- Visite nuestro sitio web, comuníquese con el proveedor o el servicio al cliente si ocurre algún problema al usar el dispositivo.
- Si hay alguna duda o controversia, nos reservamos el derecho de la explicación final.

## Medidas de seguridad y advertencias importantes

El manual le ayuda a utilizar nuestro producto correctamente. Para evitar peligros y daños a la propiedad, lea atentamente el manual antes de utilizar el producto y guárdelo para futuras consultas.

### Requisitos operativos

- No coloque ni instale el Video Wall en un lugar expuesto a la luz solar o cerca de una fuente de calor. Mantenga
- el Video Wall alejado de la humedad, el polvo o el hollín.
- Mantenga el Video Wall instalado horizontalmente o en un lugar estable para evitar que se caiga.
- No deje caer ni salpique líquido sobre el Video Wall y asegúrese de que no haya ningún objeto lleno de líquido sobre el Video Wall para evitar que el líquido fluya hacia el Video Wall.
- Instale el Video Wall en un lugar bien ventilado y no bloquee la ventilación del Video Wall.
- Opere el Video Wall dentro del rango nominal de entrada y salida de
- energía. No desmonte el Video Wall.
- Transporte, utilice y almacene el Video Wall en las condiciones de humedad y temperatura permitidas.

### Seguridad ELECTRICA

- El uso inadecuado de la batería puede provocar un incendio, una explosión o una
- inflamación. Cuando reemplace la batería, asegúrese de usar el mismo modelo.
- Utilice los cables de alimentación recomendados en la región y utilícelos según las especificaciones nominales. Use el
- adaptador de corriente provisto con el Video Wall; de lo contrario, podría provocar lesiones personales y daños en el dispositivo.
- La fuente de alimentación debe cumplir con los requisitos del estándar de seguridad de voltaje extra bajo (SELV) y suministrar energía con un voltaje nominal que cumpla con el requisito de fuente de alimentación limitada de acuerdo con IEC60950-1. Tenga en cuenta que el requisito de fuente de alimentación está sujeto a la etiqueta del dispositivo.
- Conecte el dispositivo (estructura tipo I) a la toma de corriente con puesta a tierra de protección.
- El acoplador del aparato es un dispositivo de desconexión. Mantenga un ángulo conveniente cuando lo use.

# Tabla de contenido

| Prólogo                                     | yo Medidas de |
|---------------------------------------------|---------------|
| seguridad y advertencias importantes        | tercero 1     |
| Mantenimiento                               | 1             |
| 1.1 Requisito ambiental                     | 1             |
| 1.2 Consejos de mantenimiento               |               |
| 2 Lista de embalaje                         | 4             |
| 3 Introducción del dispositivo              | 5             |
| 3.1 Muro de video LCD                       | 5             |
| 3.2 Puerto                                  | 5             |
| 3.3 Mando a distancia                       | 6             |
| 4 Configuración de la interfaz              | 8             |
| 4.1 Imagen                                  | 9             |
| 4.1.1 Modo de imagen                        | 9             |
| 4.1.2 Contraste                             | 10            |
| 4.1.3 Brillo                                | 10            |
| 4.1.4 Saturabilidad                         | 10            |
| 4.1.5 Nitidez                               | 11            |
| 4.1.6 Temperatura de color                  | 11            |
| 4.1.7 Relación de aspecto                   | 12            |
| 4.1.8 Reducción de ruido                    | 13            |
| 4.2 Geometría                               | 13            |
| 4.3 Sonido                                  | dieciséis     |
| 4.4 Avanzado                                | 17            |
| 4.4.2 Menú Avanzado                         |               |
| 4.4.3 Actualización de software (USB)       | 19            |
| 4.4.4 Imagen especular                      | 19            |
| 4.5 Sistema                                 | 19            |
| 4.5.1 Idioma OSD                            | 20            |
| 4.5.2 Duración de la OSD                    | 20            |
| 4.5.3 Fusión OSD                            | 21            |
| 4.5.4 Modo de luz de fondo                  | 21            |
| 4.5.5 Cambio de dirección suave             | 22            |
| 4.5.6 Restaurar configuración               | 22            |
| 4.6 Fuente de entrada                       | 23            |
| 5 Preguntas frecuentes                      |               |
| Apéndice 1Recomendaciones de ciberseguridad | 26            |

## 1 Mantenimiento

## 1.1 Requisito ambiental

- La pared de video solo se puede instalar en interiores. Se recomienda que la habitación donde se instale el videowall esté equipada con aire acondicionado. El mural de vídeo no se puede utilizar en un entorno con mucha humedad y mucho polvo.
- No bloquee la ventilación de la pared de video y el flujo de aire a su alrededor; de lo contrario, la temperatura de la pared de video aumentará y podría producirse un incendio.

### 1.2 Consejos de mantenimiento

Cumpla estrictamente con la regla de mantenimiento para prolongar la vida útil de la pared de video y para implementar la conservación de energía y la reducción de emisiones.

Tiempo de funcionamiento

Debido a las altas temperaturas, los productos electrónicos envejecerán rápidamente si se utilizan durante mucho tiempo. La relación entre el tiempo de funcionamiento y el rendimiento del videowall es la siguiente.

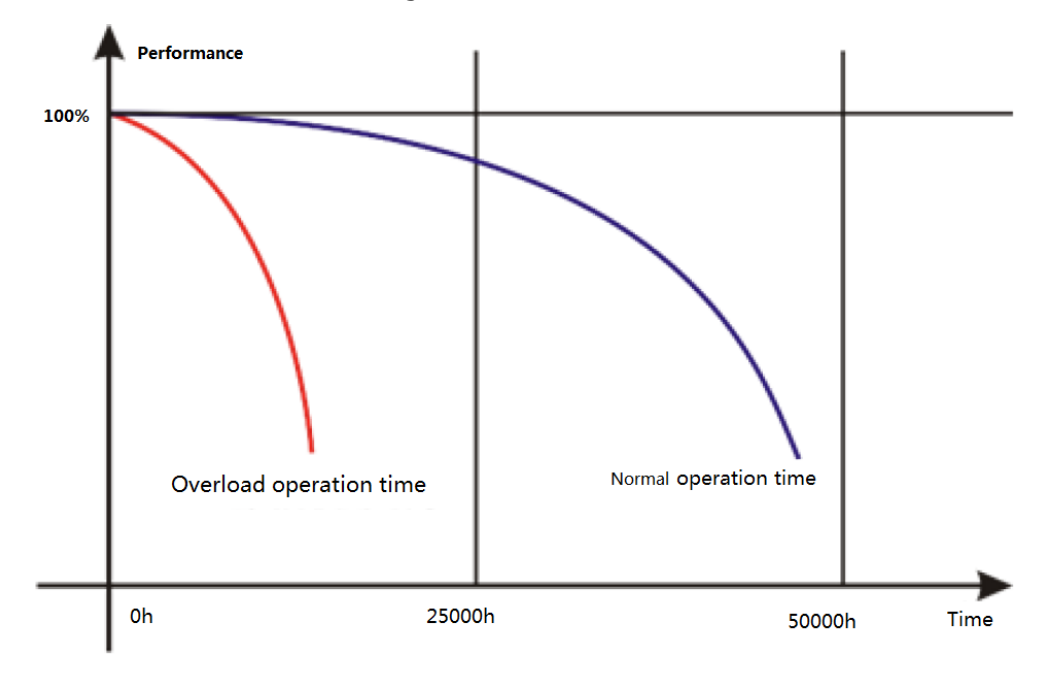

Figura 1-1 Rendimiento

Para prolongar la vida útil de la pared de video y ahorrar gastos de mantenimiento, siga las sugerencias a continuación.

- Si la pared de video ha funcionado durante diez horas, apáguela y vuelva a encenderla después de 15 a 30 minutos. Si el
- videowall ha funcionado durante 7 × 24 horas, apáguelo y vuelva a encenderlo después de dos horas.

### Temperatura, Humedad y Ventilación

- El rango de temperatura ambiente apropiado para la pared de video es de 22°C±4°C, y el rango de humedad relativa apropiado es de 30% a 70%, sin condensación. No debe haber una gran diferencia de temperatura y humedad.
- Si la pared de video se usa en un ambiente con alta temperatura y humedad, habrá pequeñas gotas de agua en la superficie y el marco de la pared de video. Las gotas de agua fluirán dentro de la pared de video. Como resultado, la estructura de vidrio se dañará y se producirá la agregación y salida de moléculas de cristal líquido. El fenómeno se muestra en la Figura 1-2.

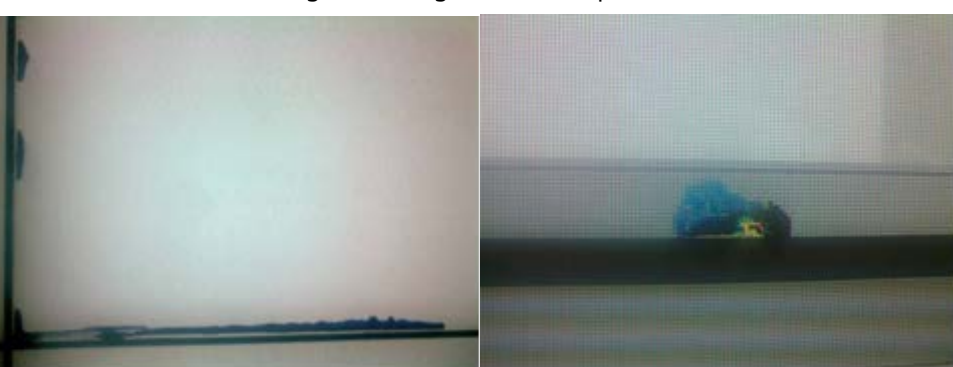

Figura 1-2 Fuga de cristal líquido

Durante la operación, preste atención a los siguientes puntos.

- Antes de apagar el video wall, asegúrese de que las temperaturas de los acondicionadores de aire en la sala del servidor y la sala donde está instalado el video wall sean las mismas.
- Si el videowall ha estado apagado durante mucho tiempo, compruebe si hay gotas de agua en la superficie. Si hay gotas de agua, no seque la superficie con un paño húmedo. Seque la superficie con papel absorbente, no encienda el dispositivo y contacte con el personal de postventa.

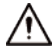

El servicio de garantía gratuito no se aplica a los daños (incluidos, entre otros, los daños al videowall y daños al usuario o a terceros) causados por un uso y mantenimiento incorrectos.

### Limpieza

- Utilice algodón o paño desengrasante para limpiar la pantalla.
- El detergente ideal es isopropanol o n-hexano. No use cetona (como acetona) para limpiar la pantalla.
- Antes de limpiar la pantalla, extraiga el enchufe de la toma.
- No se permite limpiar la pared de video con un paño húmedo porque habrá pequeñas gotas de agua en la superficie y el marco de la pared de video. Las gotas de agua fluirán dentro de la pared de video. Como resultado, la estructura de vidrio se dañará y se producirá la agregación y salida de moléculas de cristal líquido.
- El panel es frágil. Como resultado, no puede presionar ni rayar la superficie de la pantalla con mucha fuerza.

#### Fuente de alimentación

Se necesita una fuente de alimentación monofásica estable de 100 V–240 V; de lo contrario, la pared de video no puede funcionar normalmente. Para obtener un voltaje estable y evitar daños por sobrecarga eléctrica, use el suministro de voltaje estabilizado.

#### Requisito de almacenamiento

- Si no va a utilizar el mural de vídeo durante mucho tiempo, cúbralo con un paño para el polvo.
- Si la pared de video no se ha utilizado durante más de seis meses antes de comenzar a usarla nuevamente, elimine el polvo primero o comuníquese con una empresa profesional para realizar el mantenimiento.

 $\square$ 

Si la pared de video no se usa durante mucho tiempo, acumulará polvo y la radiación de calor se verá afectada.

### Requisito a prueba de polvo

Durante la depuración y el funcionamiento, la concentración de polvo del área de trabajo no debe exceder los 10 mg/ m<sub>3</sub>.

Si la pared de video debe usarse en un entorno con alta temperatura y humedad, o la pared de video debe estar en modo de pantalla única durante mucho tiempo, le recomendamos encarecidamente que se comunique con los ingenieros de nuestra empresa para obtener sugerencias. De lo contrario, la fiabilidad y el rendimiento podrían verse muy afectados.

Ш

Aeropuertos, bancos y bolsas de valores son lugares con mucho polvo y grandes diferencias de temperatura y humedad

## $\wedge$

Reproducir una imagen estática durante mucho tiempo puede provocar que se queme la pantalla. Si desea reproducir una imagen estática, cambie a un video dinámico cada dos horas y reprodúzcalo durante más de 15 minutos.

## 2 lista de embalaje

Consulte la Tabla 2-1 para ver si los componentes están completos.

La apariencia, los artículos o la cantidad pueden ser diferentes según el modelo que haya comprado, y prevalecerá la lista de empaque real.

| Componente                   | Cantidad |
|------------------------------|----------|
| Videowall de cristal líquido | 1        |
| Cable de alimentación de CA  | 1        |
| cable HDMI                   | 1        |
| Cable de red                 | 1        |
| Control remoto               | 1        |
| Batería AAA                  | 2        |

## 3 Introducción del dispositivo

## 3.1 Pared de video LCD

La pared de video LCD se muestra en la Figura 3-1.

Figura 3-1 Pared de video LCD

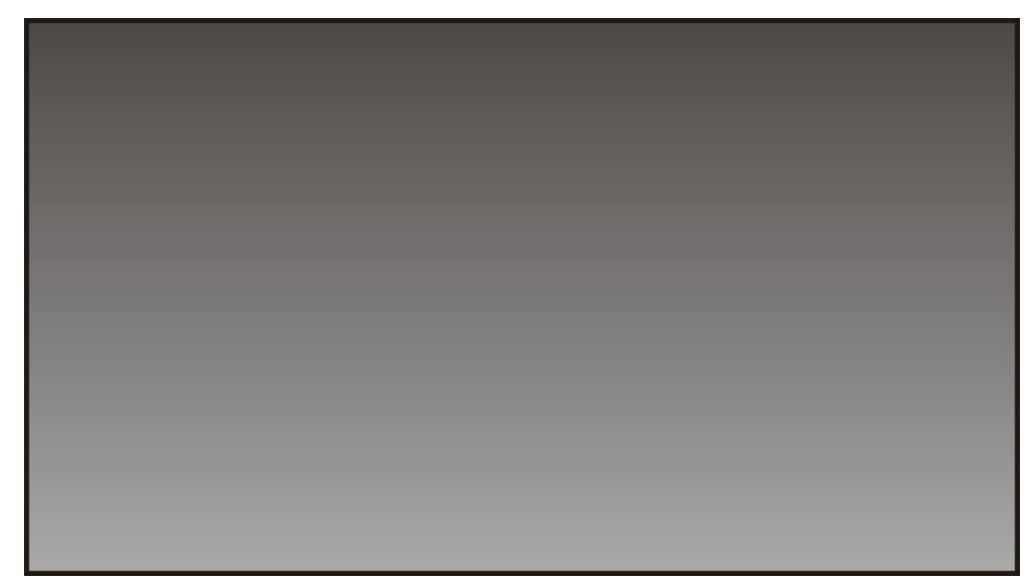

### 3.2 Puerto

Los puertos se muestran en la Figura 3-2. Para conocer los parámetros detallados, consulte la Tabla 3-1.

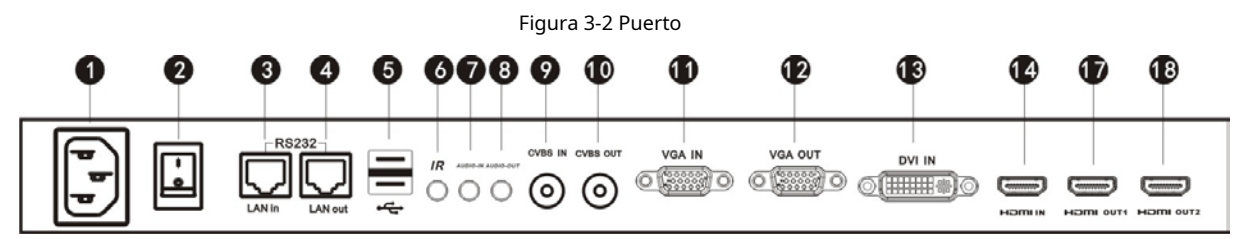

| No. | Puerto                       | Función                                                                            |  |
|-----|------------------------------|------------------------------------------------------------------------------------|--|
| 1   | Puerto de entrada de energía | Entradas de alimentación de CA.                                                    |  |
| 2   | Interruptor de alimentación  | Controla el encendido y apagado del puerto de entrada de CA.                       |  |
| 3   | LAN en                       | Un puerto RJ-45, entradas de señales RS-232. Controla la pantalla.                 |  |
| 4   | LAN fuera                    | Un puerto RJ-45, emite señales RS-232.                                             |  |
| 5   | Puerto USB2.0                | Para reproducción multimedia y actualización.                                      |  |
| 6   | puerto de infrarrojos        | Conectado al cable de extensión IR.                                                |  |
| 7   | Audio en                     | El puerto verde de 3,5 de diámetro se utiliza para la entrada de señales de audio. |  |
| 8   | Salida de audio              | El puerto rojo de 3,5 de diámetro se utiliza para emitir señales de audio.         |  |

Tabla 3-1 Descripción del puerto

| No.       | Puerto        | Función                   |
|-----------|---------------|---------------------------|
| 9         | entrada CVBS  | Entradas de señales CVBS. |
| 10        | Salida CVBS   | Emite señales CVBS.       |
| 11        | VGA en        | Entradas de señales VGA.  |
| 12        | Salida VGA    | Emite señales VGA.        |
| 13        | DVI en        | Entradas de señales DVI.  |
| 14        | Entrada HDMI  | Entradas de señales HDMI. |
| 15        | Salida HDMI 1 | Emite señales HDMI.       |
| dieciséis | Salida HDMI 2 | Emite señales HDMI.       |

## 3.3 Mando a distancia

El control remoto es un dispositivo imprescindible. Para conocer las funciones de sus botones, consulte la Tabla 3-2.

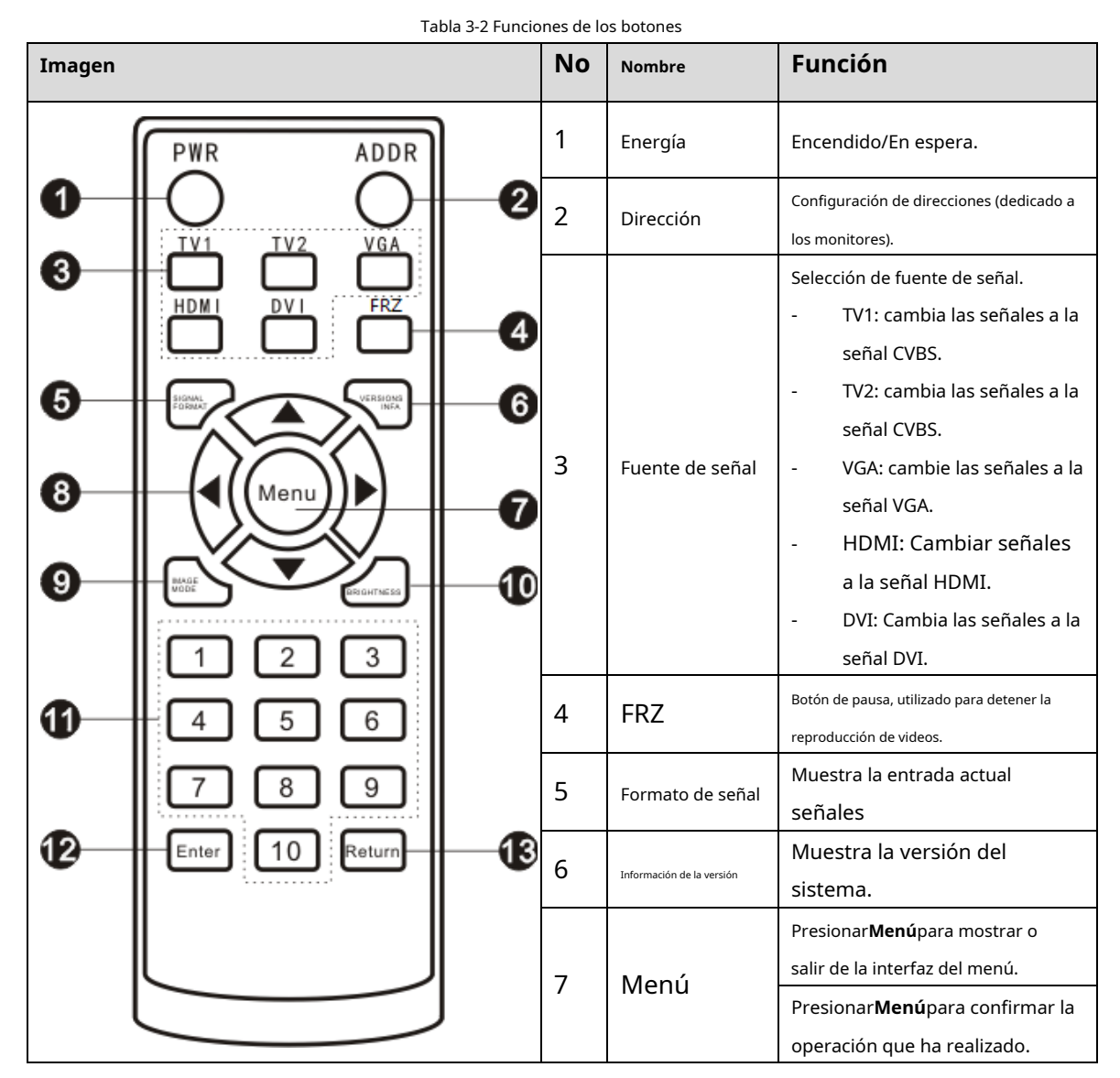

| Imagen | No Nombre |                    | Función                                                                                                    |
|--------|-----------|--------------------|----------------------------------------------------------------------------------------------------|
|        |           | Dirección<br>botón | Botón de dirección izquierda y<br>derecha:<br>Utilice los botones de dirección para<br>seleccionar elementos a la izquierda o<br>a la derecha del actual<br>parámetro en la pantalla (si<br>ha seleccionado voz, puede<br>usar estos botones para<br>ajustar el volumen).<br>Botón de dirección arriba y<br>abajo:<br>Úselo para seleccionar elementos por<br>encima o por debajo del elemento actual<br>que ha seleccionado en la<br>pantalla. |
|        | 9         | Modo de imagen     | Seleccione el modo de imagen.                                                                                                    |
|        | 10        | Brillo             | Seleccione el modo de brillo.                                                                                                    |
|        | 11        | Número<br>botones  | Presione los botones numéricos<br>para ingresar números.                                                                                                    |
|        | 12        | Ingresar           | Presionar <b>Ingresar</b> para confirmar e<br>ingresar a la multimedia<br>interfaz.                                                                                                    |
|        | 13        | Devolver           | Presionar <b>Devolver</b> para salir<br>de la interfaz multimedia.                                                                                                    |

## 4 Configuración de la interfaz

Use el control remoto para configurar los parámetros de la pared de video. Presione el botón de menú, el menú de la pared de video se muestra en la Figura 4-1.

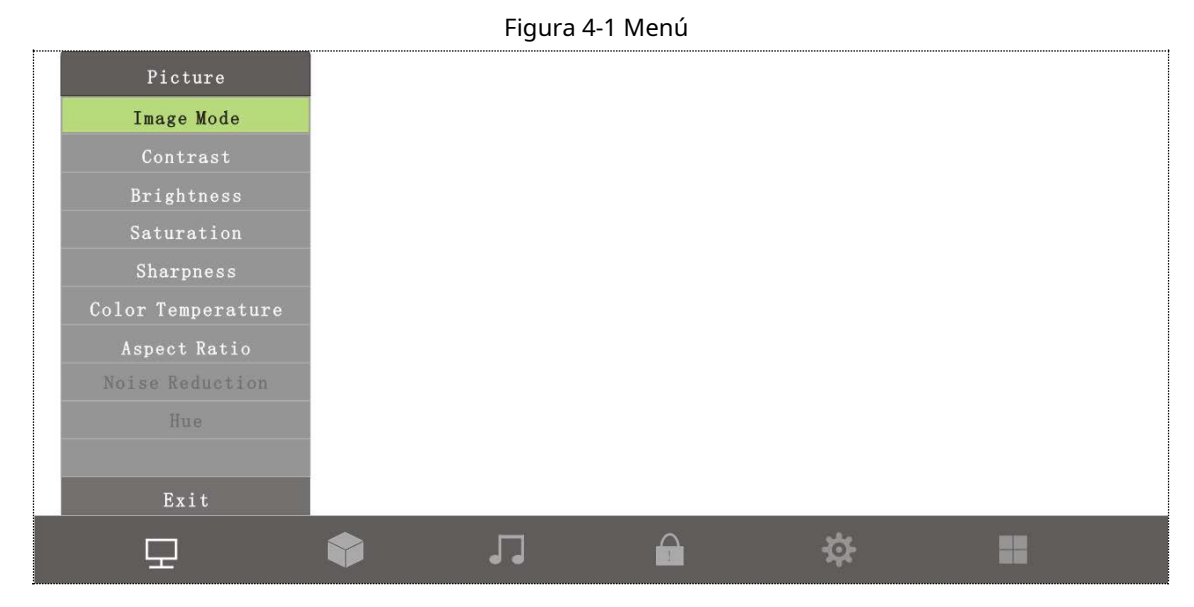

Para conocer las introducciones de iconos en la interfaz, consulte la Tabla 4-1.

| Icono | Descripción                                                                                     |  |
|-------|-------------------------------------------------------------------------------------------------|--|
| Н     | Ícono de imagen, usado para configurar el efecto de imagen para la pared de video.              |  |
|       | Ícono geométrico, usado para establecer posiciones para imágenes.                               |  |
| L.    | Ícono de sonido, usado para ajustar el volumen de los videos reproducidos en la pared de video. |  |
|       | Ícono avanzado, usado para realizar ajustes avanzados a las imágenes.                           |  |
|       | Las opciones avanzadas deben ser configuradas por personal profesional.                         |  |
| \$    | Icono del sistema, utilizado para configurar los parámetros del sistema.                        |  |
|       | Icono de fuente de entrada, utilizado para seleccionar el modo de señal.                        |  |

 $\square$ 

 PresionarMenúen el control remoto, la barra de menú se muestra en la pared de video y luego puede ajustar los parámetros relevantes.

- Presionar**Menú**en el control remoto o seleccione**Menú**en la barra de menú para salir del menú actual.

## 4.1 Imagen

Presionar**Menú**en el control remoto, la interfaz del menú se muestra en la pared de video. La barra de menú predeterminada es**Imagen**Barra de menús.

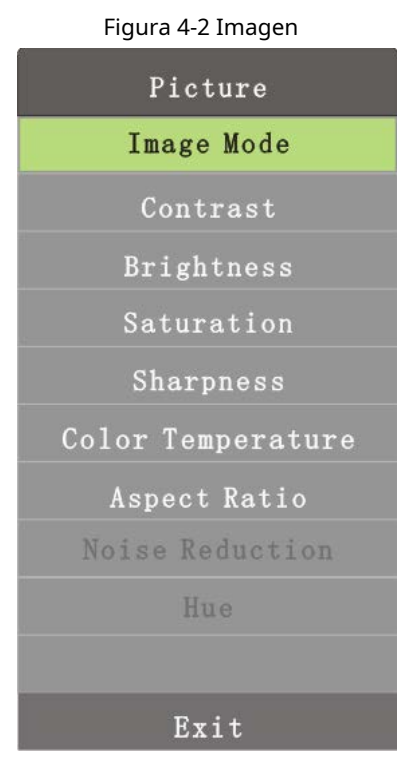

### 4.1.1 Modo de imagen

Puede ajustar los efectos generales de las imágenes a través del modo de imagen. <u>Paso 1</u> Presionar**Menú**en el control remoto.

4

Figura 4-3 Modo de imagen

| 0 | Image Mode User |  |
|---|-----------------|--|
|   | Contrast 50     |  |
|   | Brightness 50   |  |
|   | Saturation 50   |  |
|   | Sharpness 50    |  |
|   | Tint 50         |  |
|   |                 |  |
|   | ← MENU          |  |

<u>Paso 2</u> Ajuste el modo de imagen con los botones izquierdo y derecho del control remoto según sus necesidades.

Ш

- Hay cuatro modos de imagen: modo de usuario, modo dinámico, modo estándar y luz suave modo.
- Solo puede ajustar el contraste, el brillo, la saturabilidad y la agudeza en el modo de usuario.

## 4.1.2 Contraste

Puede ajustar la luminancia o el color de las imágenes para que los objetos de las imágenes se distingan ajustando el contraste.

Paso 1 Seleccione**Imagen>Contraste**.

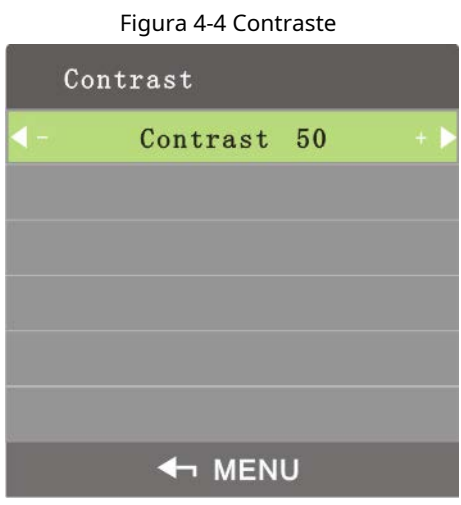

<u>Paso 2</u> Ajuste el contraste con los botones izquierdo y derecho del control remoto según sus necesidades.

El rango de contraste es de 0 a 100.

## 4.1.3 Brillo

Puede ajustar el brillo de las imágenes.\_ <u>Paso 1</u> Seleccione**Imagen>Brillo**.

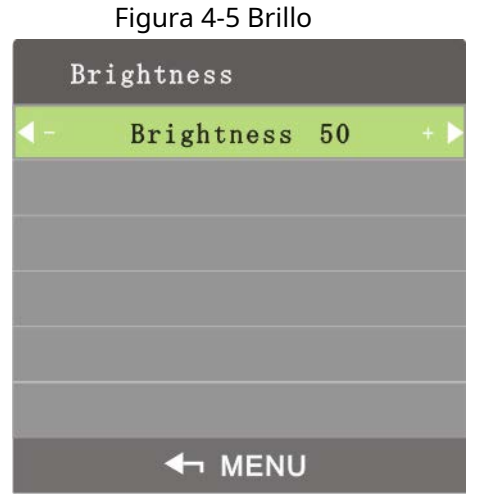

<u>Paso 2</u> Ajuste el brillo con los botones izquierdo y derecho del control remoto según sus necesidades.

 $\square$ 

El rango de brillo es de 0 a 100.

### 4.1.4 Saturabilidad

Puede ajustar la claridad y la oscuridad de las imágenes ajustando la sautrabilidad.

Paso 1 SeleccioneImagen>Saturabilidad.

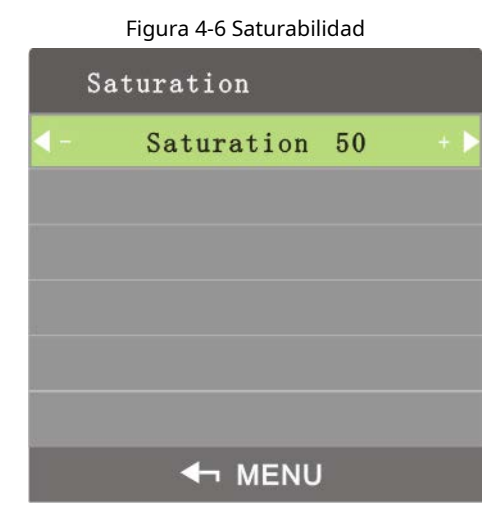

<u>Paso 2</u> Ajuste la saturabilidad con los botones izquierdo y derecho del control remoto según sus necesidades.

| ~  | $\sim$ | ~    |
|----|--------|------|
|    |        | - 11 |
|    |        | - 11 |
|    |        | - 11 |
| 14 | _      |      |

El rango de saturabilidad es de 0 a 100.

## 4.1.5 Nitidez

La definición de las imágenes se puede ajustar ajustando la nitidez. Cuanto mayor sea la nitidez, más claras serán las imágenes y es posible que se produzca ruido en la imagen.

Paso 1 SeleccioneImagen>Nitidez.

|    | Figura 4-7 Niti | dez |     |
|----|-----------------|-----|-----|
| SI | harpness        |     |     |
|    | Sharpness       | 50  | + 🕨 |
|    |                 |     |     |
|    |                 |     |     |
|    |                 |     |     |
|    |                 |     |     |
|    |                 |     |     |
|    | 🖣 MENU          | J   |     |

<u>Paso 2</u> Ajuste la nitidez con los botones izquierdo y derecho del control remoto según sus necesidades.

El rango de nitidez es de 0 a 100.

## 4.1.6 Temperatura de color

Puede ajustar la temperatura de color de las imágenes.

Paso 1 SeleccioneImagen>Temperatura del color.

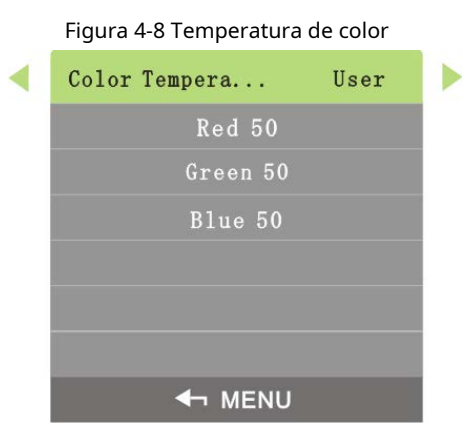

<u>Paso 2</u> Ajuste la temperatura del color con los botones izquierdo y derecho del control remoto según sus necesidades.

 $\square$ 

- La temperatura de color tiene cuatro tipos: fría, estándar, cálida y personal.
- Solo en el modo de usuario puede ajustar el valor de rojo, verde y azul.

### 4.1.7 Relación de aspecto

Las escalas de visualización se pueden ajustar ajustando la relación de aspecto.

Paso 1 SeleccioneImagen>Relación de aspecto.

Figura 4-9 Relación de aspecto

| Aspect Ration | Aspect Ration |
|---------------|---------------|
| Auto          | Panorama      |
| 4:3           | PointToPoint  |
| 16:9          |               |
| Zoom1         |               |
| Zoom2         |               |
| Just Scan     |               |
|               |               |

Paso 2 Seleccione**Relación de aspecto**por los botones arriba y abajo en el control remoto de acuerdo a sus requerimientos.

| Parámetro     | Descripciones                                                                                           |
|---------------|----------------------------------------------------------------------------------------------------|
| Auto          | Las escalas de visualización se ajustan automáticamente.                                                |
| 4:3           | Las imágenes se muestran en la escala de 4:3.                                                           |
| 16:9          | Las imágenes se muestran en la escala de 16:9.                                                          |
| Ampliar 1     | Amplía las imágenes en una determinada escala.                                                          |
| Ampliar 2     | Amplía las imágenes en una determinada escala. Las escalas en Zoom 2 son más grandes que las escalas en |
|               | Zoom 1.                                                                                                 |
| solo escanear | Muestra la misma resolución nativa que la fuente de video.                                              |
| Panorama      | Mostrar en pantalla completa.                                                                           |

| Punto a punto | Visualización punto a punto. |  |
|---------------|------------------------------|--|
|               |                              |  |

Los diferentes modos de señal tienen diferentes modos de zoom.

Paso <u>3</u> Presionar**Menú**en el control remoto para completar la configuración.

## 4.1.8 Reducción de ruido

Para mejorar la calidad de las imágenes, ajuste la reducción de ruido.

 $\square$ 

Solo en el modo de señal CVBS puede seleccionar la función de deducción de ruido de imagen.

Paso 1 SeleccioneImagen>Reducción de ruido.

| Noise Reduction |  |
|-----------------|--|
| Off             |  |
| Low             |  |
| Middle          |  |
| High            |  |
| Default         |  |
|                 |  |
|                 |  |

| Figura | 4-10 | Reducción | de | ruido |
|--------|------|-----------|----|-------|
| riyura | 4-10 | Reduccion | ue | ruiuu |

- <u>Paso 2</u> Seleccione los parámetros de reducción de ruido con los botones arriba y abajo del control remoto según sus necesidades.
- <u>Paso 3</u> Presionar**Menú**en el control remoto para completar la configuración.

## 4.2 Geometría

Diferentes modos de señal tienen diferentes parámetros de geometría.

### Señal DVI/HDMI/CVBS

No puede establecer parámetros de geometría en los modos de señal DVI, HDMI y CVBS.

## Señal VGA

En el menú principal, presione los botones de dirección izquierda y derecha hasta que**Geometría**se muestra la interfaz.

Figura 4-11 Geometría (VGA)

| Geometry    |
|-------------|
| H-Position  |
| V-Position  |
| Clock       |
| Phase       |
| Auto Adjust |
|             |
| - MENU      |

### Posición H

H-Position se utiliza para ajustar la posición horizontal de la pared de video.<u>Paso 1</u> Sobre el**Geometría**menú, seleccione**Posición H**.

|     | Figura 4-12 Posición H |     |
|-----|------------------------|-----|
| H-P | osition                |     |
| < - | H-Position 150         | + 🕨 |
|     |                        |     |
|     |                        |     |
|     |                        |     |
|     |                        |     |
|     |                        |     |
|     |                        |     |

<u>Paso 2</u> Ajuste la posición horizontal con los botones izquierdo y derecho del control remoto según sus necesidades.

### Posición V

Puede ajustar la posición vertical de la pared de video ajustando la posición v. <u>Paso</u>

<u>1</u> Sobre el**Geometría**menú, seleccione**Posición V**.

Figura 4-13 Posición V

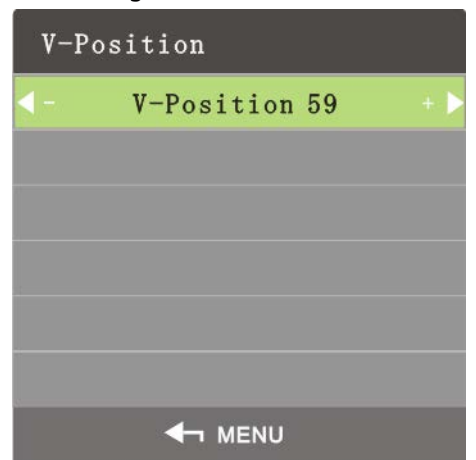

<u>Paso 2</u> Ajuste la posición vertical con los botones izquierdo y derecho del control remoto según sus necesidades.

#### Frecuencia de muestreo

La frecuencia de muestreo es el número de muestras por segundo tomadas de una señal continua. Cuanto mayor sea la frecuencia, más precisas serán las señales.

Paso 1 Sobre el Geometríamenú, seleccione Frecuencia de muestreo.

Figura 4-14 Frecuencia de muestreo

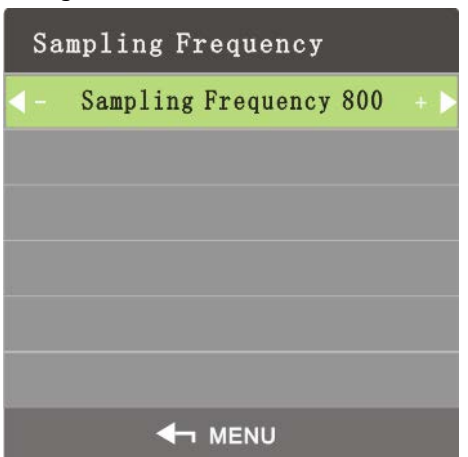

<u>Paso 2</u> Ajuste la frecuencia de muestreo con los botones izquierdo y derecho del control remoto según sus necesidades.

### Fase

La fase es la posición de un punto en el tiempo en un ciclo de forma de onda. <u>Paso 1</u> Sobre el**Geometría**menú, seleccione**Fase**.

### Figura 4-15 Fase

| Phas     | se       |     |
|----------|----------|-----|
| <b>-</b> | Phase 38 | + 🕨 |
|          |          |     |
|          |          |     |
|          |          |     |
|          |          |     |
|          |          |     |
|          | MENU     |     |

<u>Paso 2</u> Ajuste la fase con los botones izquierdo y derecho del control remoto según sus necesidades.

### Auto ajuste

La posición de la pared de video se puede ajustar automáticamente.\_

Paso 1 Sobre elgeometríamenú, seleccioneAuto ajuste.

| Geometry    |
|-------------|
| H-Position  |
| V-Position  |
| Clock       |
| Phase       |
| Auto Adjust |
|             |
| ← MENU      |

Figura 4-16 Ajuste automático

<u>Paso 2</u> Presionar**Menú**en el control remoto, y luego la posición de la pantalla se ajustará automáticamente.

## 4.3 Sonido

En el menú principal, presione los botones de dirección izquierda y derecha hasta que**Sonar**se muestra la interfaz. <u>Paso 1</u> Presione los botones de dirección izquierda y derecha en el control remoto para seleccionar**Sonar**.

Figura 4-17 Sonido

| Sound        |
|--------------|
| Sound Adjust |
|              |
|              |
|              |
| - MENU       |

<u>Paso 2</u> Seleccione**Sonar>Ajuste de sonido**.

| Figura | 4-18 | Aiuste | de | sonido  |
|--------|------|--------|----|---------|
| iguiu  | - 10 | Ajusic | uc | 3011100 |

| Sound        | on        |
|--------------|-----------|
| Volume       | Adjust 40 |
|              |           |
|              |           |
|              |           |
|              |           |
|              |           |
| <b>∢</b> ¬ № | IENU      |

Paso 3 Ajuste el estado de encendido y apagado del ajuste de sonido con los botones izquierdo y derecho del control remoto.

 $\square$ 

Si selecciona desactivado, el muro de video está en modo silencioso.

## 4.4 Avanzado

En el menú principal, presione los botones de dirección izquierda y derecha hasta que**Avanzado**se muestra la interfaz.

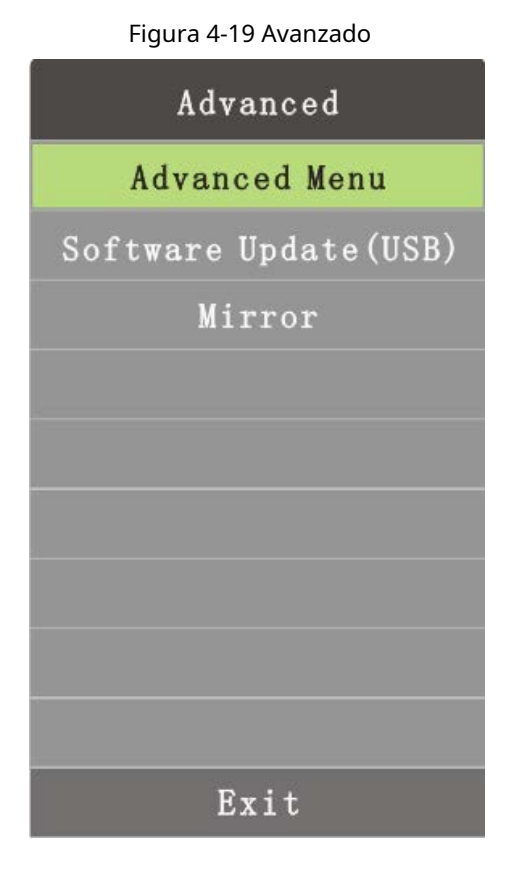

## 4.4.2 Menú Avanzado

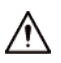

Si no es personal profesional, no cambie los parámetros en el menú Avanzado.

Puedes elegir**Avanzado**con los botones arriba y abajo del control remoto.

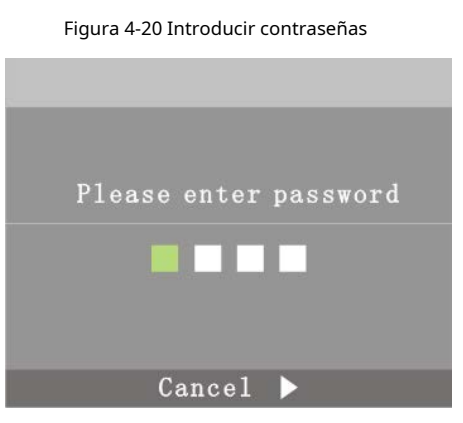

 $\square$ 

La contraseña predeterminada es 8888.

Sobre el**Avanzado**interfaz, el personal técnico puede configurar parámetros para calibración ADC, modo de imagen, balance de blancos, configuraciones especiales, pantallas y más.

### Figura 4-21 Avanzado

### 4.4.3 Actualización de software (USB)

Presione los botones de dirección hacia arriba y hacia abajo en el control remoto para seleccionar**Actualización de software (USB)**y el sistema buscará el dispositivo de almacenamiento USB.

 $\square$ 

Los archivos de actualización de software deben almacenarse en el directorio de primer nivel; de lo contrario, los archivos no se pueden identificado.

### 4.4.4 Imagen especular

Presione los botones de dirección hacia arriba y hacia abajo en el control remoto para seleccionar**Imagen de espejo**. Y luego la imagen se invertirá y podrá realizar acciones de acuerdo con sus requisitos.

## 4.5 Sistema

En el menú principal, presione los botones de dirección izquierda y derecha hasta que Sistemase visualiza.

| Figura 4-22 Sistema |  |
|---------------------|--|
| Option              |  |
| OSD Language        |  |
| OSD Duration        |  |
| OSD Blending        |  |
| Backlight Mode      |  |
| Soft Addr           |  |
| Restore Settings    |  |
|                     |  |
|                     |  |
|                     |  |
| Exit                |  |

## 4.5.1 Idioma OSD

Puede configurar el idioma de visualización en pantalla.

Paso 1 SeleccioneSistema>Idioma OSD.

| OSD language |
|--------------|
| Chinese      |
| English      |
|              |
|              |
|              |
|              |
| - MENU       |

Figura 4-23 Idioma OSD

<u>Paso 2</u> Seleccione el idioma OSD con los botones izquierdo y derecho.

 $\square$ 

El idioma OSD incluye inglés y chino.

Paso <u>3</u> Presionar**Menú**en el control remoto para completar la configuración.

### 4.5.2 Duración de la OSD

La duración de OSD es el tiempo que se muestra en la pantalla. Paso 1

SeleccioneSistema>Duración de la visualización en pantalla.

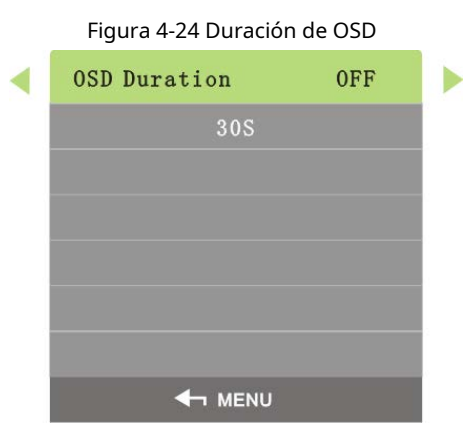

Paso 2 Establezca la duración de OSD con los botones izquierdo y derecho del control remoto según sus necesidades.

 $\square$ 

- Hay cuatro opciones para la duración de OSD: APAGADO, 30 s, 60 s y 180 s.
- Si selecciona APAGADO, el menú no desaparecerá automáticamente.

### 4.5.3 Combinación de OSD

La combinación de OSD se utiliza para establecer la transparencia del

menú. <u>Paso 1</u> Seleccione**Sistema>Mezcla OSD**.

Figura 4-25 Combinación de OSD

| OSD Blending |                |     |
|--------------|----------------|-----|
| <b>∢</b> -   | OSD Blending 8 | + 🕨 |
|              |                |     |
|              |                |     |
|              |                |     |
|              |                |     |
|              |                |     |
| ← MENU       |                |     |

<u>Paso 2</u> Ajuste la transparencia del menú con los botones izquierdo y derecho del control remoto según sus necesidades.

### 4.5.4 Modo de luz de fondo

El modo de luz de fondo se utiliza para configurar la luminancia de la luz de fondo de las pantallas. <u>Paso 1</u> Seleccione**Sistema>Modo de luz de fondo**.

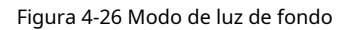

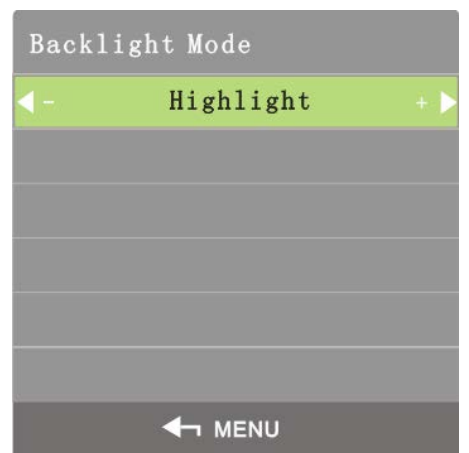

Paso 2 Ajuste el modo de retroiluminación con los botones izquierdo y derecho del control remoto según sus necesidades.

Ш

Hay tres modos de retroiluminación: Resaltar, Normal y Eco.

### 4.5.5 Cambio de dirección suave

El interruptor de dirección suave se utiliza para configurar el interruptor de dirección

suave. <u>Paso 1</u> Seleccione**Sistema>Interruptor de dirección suave**.

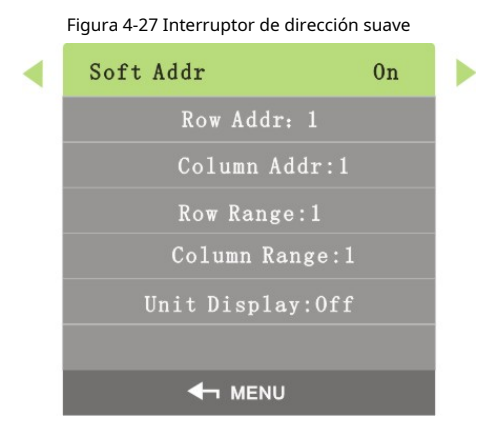

<u>Paso 2</u> Establezca la dirección suave con los botones izquierdo y derecho del control remoto de acuerdo con sus requisitos. Para parámetros detallados.

| Tabla 4-3 Parámetros | de | dirección | suave. |
|----------------------|----|-----------|--------|
|----------------------|----|-----------|--------|

| Parámetro               | Descripciones                             |
|-------------------------|-------------------------------------------|
| Dirección de fila       | Dirección de fila de la pantalla.         |
| dirección de la columna | Columna de dirección de la pantalla.      |
| Rango de fila           | Rango de filas de la pantalla.            |
| Rango de columna        | Rango de columnas de la pantalla.         |
| Unidad de visualización | Hay dos opciones: Activado y Desactivado. |

### 4.5.6 Restaurar configuración

Restaurar configuración se utiliza para restaurar el sistema a la configuración de fábrica.

Paso 1 SeleccioneSistema>Restaurar configuracion.

#### Figura 4-28 Restaurar a la configuración de fábrica

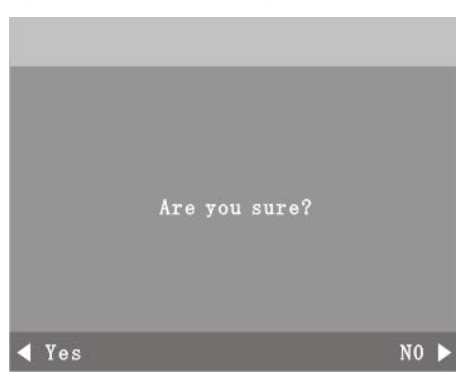

- <u>Paso 2</u> Seleccione si desea restaurar la configuración de fábrica con los botones izquierdo y derecho del control remoto de acuerdo con sus requisitos.
- Paso 3 Presionar**Menú**en el control remoto para completar la configuración.

### 4.6 Fuente de entrada

Paso 1

Puede seleccionar tipos de fuente de señal de entrada para paredes de video.

En el menú principal, presione los botones de dirección izquierda y derecha hasta que**Fuente de entrada** se muestra la interfaz.

| Input Source |  |
|--------------|--|
| VGA          |  |
| HDMI         |  |
| DVI          |  |
| CVBS         |  |
| USB          |  |
|              |  |
| EXIT         |  |

#### Figura 4-29 Fuente de entrada

Paso 2 Seleccione los tipos de fuente de señal de entrada con los botones arriba y abajo.

- VGA, HDMI, DVI y CVBS

Presionar**Menú**para seleccionar los tipos de fuente de señal de entrada necesarios.

- USB

1) Prensa**Menú**y se muestra la interfaz de configuración de reproducción multimedia.

Figura 4-30 Multimedios (1)

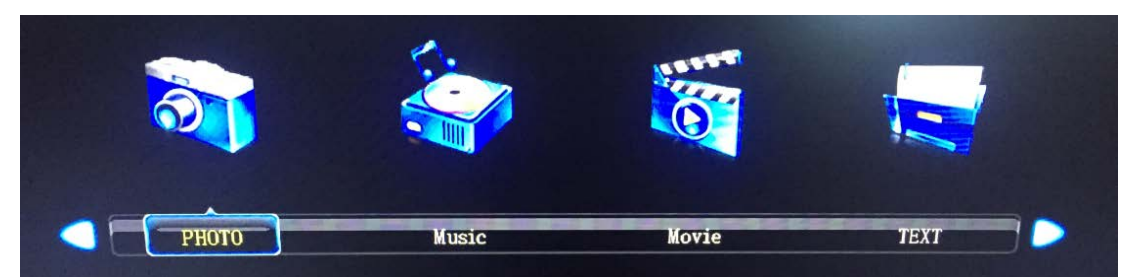

2) Seleccione fotos, música, películas y textos con los botones izquierdo y derecho del control remoto y luego presione**Ingresar**, se muestra la interfaz de elementos que seleccionó.

Figura 4-31 Multimedios (2)

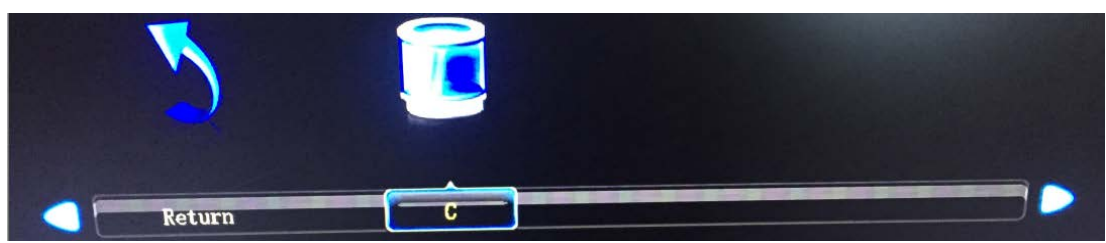

3) También puede cambiar la configuración de las imágenes, la música, las películas y los archivos que se van a reproducir.

### Figura 4-32 Multimedios (3)

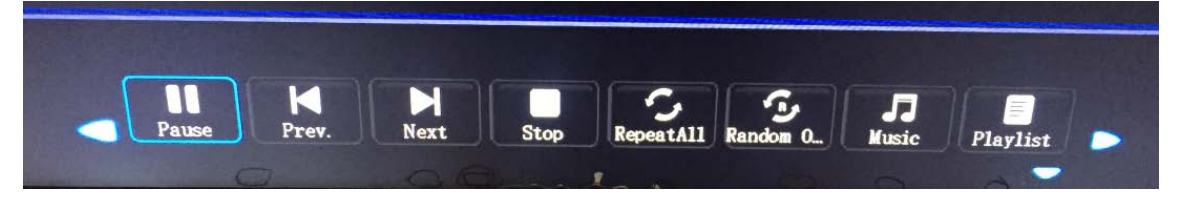

### 5 preguntas frecuentes

La mayoría de los problemas se pueden resolver con las siguientes soluciones. Si los problemas que encontró no pertenecen a las siguientes descripciones, comuníquese con el personal de posventa.

| Problemas                                                                                         | Soluciones                                                                                                    |
|---------------------------------------------------------------------------------------------------|----------------------------------------------------------------------------------------------------|
| Cuando enciende la pared de video<br>LCD, no hay imágenes en la pantalla<br>(pantalla en blanco). | <ul> <li>Compruebe si la fuente de alimentación (220 V CA) está<br/>conectada a corriente alterna.</li> <li>Compruebe si el cable de alimentación está roto.</li> <li>Compruebe si el interruptor de encendido está</li> <li>encendido. Compruebe si el interruptor de alimentación</li> <li>está roto. Compruebe si la luz indicadora está encendida.</li> </ul> |
| Pantalla en blanco (no se muestra ninguna señal).                                                 | <ul> <li>Compruebe si los cables de señal están en mal contacto.</li> <li>Compruebe si hay salida de fuente de señal. Compruebe si</li> <li>los cables de señal están rotos.</li> <li>Compruebe si el tipo de señal de entrada no pertenece a<br/>los tipos permitidos por el videowall.</li> </ul>                                                               |
| Falta color.                                                                                      | <ul> <li>Compruebe si los cables de señal están en mal contacto.</li> <li>Compruebe si los cables de señal están rotos.</li> </ul>                                                                                                    |
| El control remoto no puede controlar la<br>pantalla.                                              | <ul> <li>Compruebe si los botones del control remoto están<br/>rotos o atascados.</li> <li>Compruebe si las pilas del mando a distancia están<br/>instaladas correctamente.</li> </ul>                                                                                                    |
| La temperatura de la pared de video es demasiado<br>alta.                                         | Compruebe si la ventilación alrededor de la pared de video es<br>buena.                                                                                                    |

## Apéndice 1Recomendaciones de ciberseguridad

La ciberseguridad es más que una palabra de moda: es algo que pertenece a todos los dispositivos que están conectados a Internet. La videovigilancia IP no es inmune a los riesgos cibernéticos, pero tomar medidas básicas para proteger y fortalecer las redes y los dispositivos en red los hará menos susceptibles a los ataques. A continuación se presentan algunos consejos y recomendaciones sobre cómo crear un sistema de seguridad más seguro.

### Acciones obligatorias que se deben tomar para la seguridad básica de la red del

#### dispositivo: 1. Use contraseñas seguras

Consulte las siguientes sugerencias para establecer contraseñas:

- La longitud no debe ser inferior a 8 caracteres;
- Incluya al menos dos tipos de caracteres; los tipos de caracteres incluyen letras mayúsculas y minúsculas, números y símbolos;
- No contenga el nombre de la cuenta o el nombre de la cuenta en orden
- inverso; No utilice caracteres continuos, como 123, abc, etc.;
- No utilice caracteres superpuestos, como 111, aaa, etc.;

#### 2. Actualice el firmware y el software del cliente a tiempo

- De acuerdo con el procedimiento estándar en la industria tecnológica, recomendamos mantener actualizado el firmware de su dispositivo (como NVR, DVR, cámara IP, etc.) para garantizar que el sistema esté equipado con los últimos parches y correcciones de seguridad. Cuando el dispositivo está conectado a la red pública, se recomienda habilitar la función de "verificación automática de actualizaciones" para obtener información oportuna de las actualizaciones de firmware lanzadas por el fabricante.
- Le sugerimos que descargue y utilice la última versión del software del cliente.

#### Recomendaciones "agradables de tener" para mejorar la seguridad de la red de su

#### dispositivo: 1. Protección física

Le sugerimos que realice una protección física al dispositivo, especialmente a los dispositivos de almacenamiento. Por ejemplo, coloque el dispositivo en una sala y gabinete de computadoras especiales, e implemente un permiso de control de acceso y una administración de claves bien hechos para evitar que el personal no autorizado realice contactos físicos, como dañar el hardware, la conexión no autorizada de un dispositivo extraíble (como un disco flash USB). , puerto serie), etc.

#### 2. Cambie las contraseñas regularmente

Le sugerimos que cambie las contraseñas regularmente para reducir el riesgo de ser adivinadas o descifradas.

#### 3. Establezca y actualice la información de restablecimiento de contraseñas a tiempo

El dispositivo admite la función de restablecimiento de contraseña. Configure la información relacionada para restablecer la contraseña a tiempo, incluido el buzón del usuario final y las preguntas de protección de contraseña. Si la información cambia, modifíquela a tiempo. Al establecer preguntas de protección de contraseña, se sugiere no utilizar aquellas que se pueden adivinar fácilmente.

#### 4. Habilitar bloqueo de cuenta

La función de bloqueo de cuenta está habilitada de forma predeterminada y le recomendamos que la mantenga activada para garantizar la seguridad de la cuenta. Si un atacante intenta iniciar sesión varias veces con la contraseña incorrecta, la cuenta correspondiente y la dirección IP de origen se bloquearán.

#### 5. Cambiar HTTP predeterminado y otros puertos de servicio

Le sugerimos que cambie el HTTP predeterminado y otros puertos de servicio a cualquier conjunto de números entre 1024 y 65535, lo que reduce el riesgo de que personas ajenas puedan adivinar qué puertos está utilizando.

### 6. Habilitar HTTPS

Le sugerimos que habilite HTTPS, para que visite el servicio web a través de un canal de comunicación seguro.

### 7. Enlace de dirección MAC

Le recomendamos vincular la dirección IP y MAC de la puerta de enlace al dispositivo, reduciendo así el riesgo de suplantación de identidad ARP.

### 8. Asigne cuentas y privilegios de manera razonable

De acuerdo con los requisitos comerciales y de gestión, agregue usuarios razonablemente y asígneles un conjunto mínimo de permisos.

### 9. Deshabilite los servicios innecesarios y elija modos seguros

Si no es necesario, se recomienda desactivar algunos servicios como SNMP, SMTP, UPnP, etc., para reducir los riesgos.

Si es necesario, se recomienda encarecidamente que utilice modos seguros, incluidos, entre otros, los siguientes servicios:

- SNMP: elija SNMP v3 y configure contraseñas de cifrado y contraseñas de autenticación seguras.
- SMTP: Elija TLS para acceder al servidor de buzones.
- FTP: elija SFTP y configure contraseñas seguras.
- Punto de acceso AP: elija el modo de encriptación WPA2-PSK y configure contraseñas seguras.

### 10. Transmisión encriptada de audio y video

Si el contenido de sus datos de audio y video es muy importante o confidencial, le recomendamos que utilice la función de transmisión encriptada para reducir el riesgo de robo de datos de audio y video durante la transmisión.

Recordatorio: la transmisión encriptada causará cierta pérdida en la eficiencia de la transmisión.

### 11. Auditoría segura

- Verifique a los usuarios en línea: le sugerimos que verifique a los usuarios en línea regularmente para ver si el dispositivo está conectado sin autorización.
- Verifique el registro del dispositivo: al ver los registros, puede conocer las direcciones IP que se usaron para iniciar sesión en sus dispositivos y sus operaciones clave.

### 12. Registro de red

Debido a la capacidad de almacenamiento limitada del dispositivo, el registro almacenado es limitado. Si necesita guardar el registro durante mucho tiempo, se recomienda habilitar la función de registro de red para asegurarse de que los registros críticos se sincronizan con el servidor de registro de red para su seguimiento.

### 13. Construya un entorno de red seguro

Para garantizar mejor la seguridad del dispositivo y reducir los posibles riesgos cibernéticos, recomendamos:

- Deshabilite la función de mapeo de puertos del enrutador para evitar el acceso directo a los dispositivos de intranet desde una red externa.
- La red debe dividirse y aislarse de acuerdo con las necesidades reales de la red. Si no hay requisitos de comunicación entre dos subredes, se sugiere usar VLAN, GAP de red y otras tecnologías para dividir la red, a fin de lograr el efecto de aislamiento de la red.
- Establezca el sistema de autenticación de acceso 802.1x para reducir el riesgo de acceso no autorizado a redes privadas.
- Habilite la función de filtrado de direcciones IP/MAC para limitar el rango de hosts que pueden acceder al dispositivo.